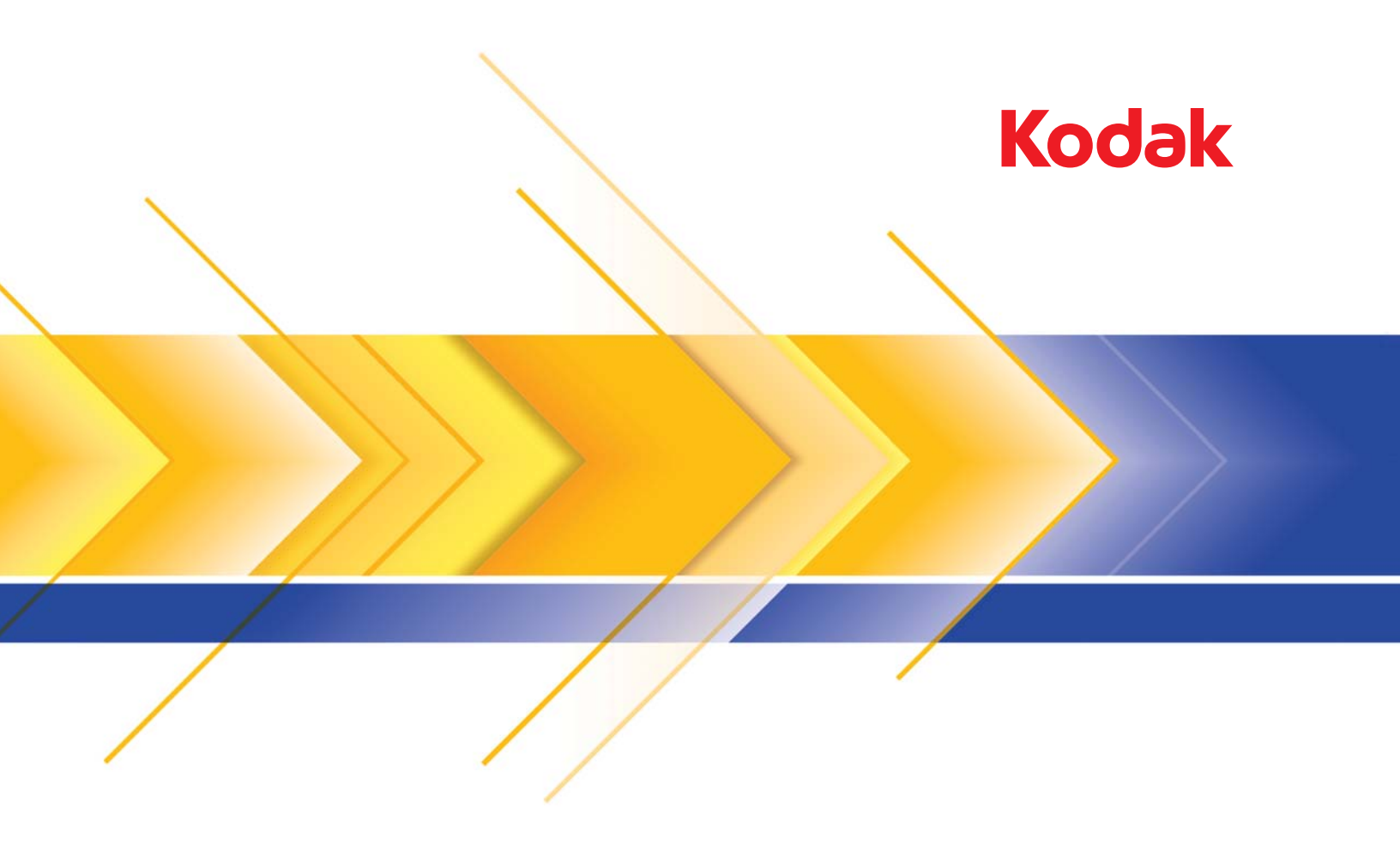

## i24x0/i26x0/i28x0スキャナー

TWAIN アプリケーション用 スキャンセットアップガイド

## TWAIN データソースのスキャンセットアップガイド

| [Scan Validation Tool]の起動2       |
|----------------------------------|
| [Scan Validation Tool] ダイアログボックス |
| TWAIN データソースの使用4                 |
| 開始方法5                            |
| イメージ設定の選択6                       |
| デバイス設定の選択7                       |
| スキャナーメインウィンドウ8                   |
| イメージ設定ウィンドウ11                    |
| プレビューウィンドウ13                     |
| [一般] タブ14                        |
| [サイズ] タブ16                       |
| [調整] タブ:白黒19                     |
| [調整] タブ:カラー/グレースケール              |
| [拡張機能] タブ 23                     |
| [検知] タブ25                        |
| 詳細イメージセットアップ27                   |
| [詳細] タブ27                        |
| [書類タイプの設定] タブ                    |
| 例1:書類の色量を基にカラー/グレースケールと白黒ス       |
| キャンを切替え                          |
| 例 2:書類の各面に対して複数イメージを作成           |
| 例 3:書類の両面にそれぞれ異なる設定を使用           |
| 新しい設定のショートカットの作成                 |
| イメージ設定の変更                        |
| デバイス設定ウィンドウ40                    |
| デバイス - [一般] タブ41                 |
| デバイス - [ トランスポート ] タブ43          |
| デバイス - [重送検知] タブ44               |
| デバイス設定の変更46                      |
| [診断] ウィンドウ                       |
|                                  |
| 診断 - [一般] タブ 47                  |
| 診断 - [一般] タブ                     |
| 診断 - [一般] タブ                     |

**イメージ処理**とはそれぞれのイメージに対して給紙の傾き調整や不要 な枠消し、イメージのノイズ除去などスキャン画像の質を自動的に向 上させる機能のことです。 本ガイドでは TWAIN データソースの使用手順やスキャナーの機能に ついて説明します。これらの機能は、使用しているスキャンアプリケー ション (*コダック*キャプチャプロソフトウェアなど)のユーザインター フェースでも選択できます。

[Scan Validation Tool] の起動

1. [スタート]>[プログラム]>[Kodak]>[Document Imaging]>[Scan Validation Tool] を選択します。

| 🍫 Scan Validation Tool             | ×            |
|------------------------------------|--------------|
| Driver Types:<br>TWAIN<br>TWAINDSM | OK<br>Cancel |
| ISIS<br>Drivers:                   |              |
| KODAK Scanner: i2000               |              |
|                                    |              |
|                                    |              |
|                                    | ]            |

 [ドライバの種類]から [TWAIN] を選択し、[ドライバ]から [Kodak Scanner i2000] を選択します。[Scan Validation Tool] ダイアログボッ クスが表示されます。

| Scan Validation Tool - K | ODAK Scanner: i200 | 0 (TWAIN) |            |   |                  |
|--------------------------|--------------------|-----------|------------|---|------------------|
| 🗟 🔾 🔾 🖓 🕞 🕨              | ►   🚄   🔒   [      |           | DJ BJ ##   |   | 0                |
| 🔽 Save Images To Files   | TWS                | SX_FILE   | ▼ I ShowUI | • | Display Every: 1 |
| Total:                   | Last File:         |           |            |   |                  |
|                          |                    |           |            |   |                  |

[Scan Validation Tool] ダイアログボッ クス

Scan Validation Tool は Kodak Alaris Inc. クが提供する診断アプリケー ションです。SVT のユーザインターフェイスを使用すると、スキャナー のすべての機能にアクセスできるので、スキャナーが正常に動作してい るかどうか効率的にチェックできます。Scan Validation Tool では、 TWAIN データソースや ISIS ドライバを使用してスキャナー機能を検証 できます。

| 🔸 Scan Validation Tool - KOI | OAK Scanner: i2000 (TWAIN) |                  |
|------------------------------|----------------------------|------------------|
| 🔯 🕑 🖓 O 🛰                    |                            | 0                |
| 📝 Save Images To Files       | TWSX_FILE ▼ ShowUI ▼       | Display Every: 1 |
| Total:                       | Last File:                 |                  |
|                              |                            |                  |
|                              |                            |                  |

ツールバーボタン

| <b>I</b>   | <b>セットアップ</b> — 選択されたドライバ用のユーザインタフェースを<br>表示します。                                                 |
|------------|--------------------------------------------------------------------------------------------------|
| 2          | 保存先 — スキャンしたイメージを保存するディレクトリとファ<br>イル名を選択します。このオプションは、 <b>[イメージをファイル</b><br>に保存]を選択した場合にのみ利用できます。 |
| $\bigcirc$ | <b>スキャン開始</b> — 入力トレイにある原稿をスキャンします。                                                              |
|            | <b>1 ページスキャン</b> — 1 ページだけスキャンします。                                                               |
| 0          | <b>停止</b> — スキャンを終了します。                                                                          |
|            | <b>ライセンスキー</b> — [ ライセンスキー ] ウィンドウを表示します。                                                        |
|            | <b>表示モード(画像なし</b> )— イメージビューアウィンドウを閉じ<br>ます(イメージは表示されません)。                                       |
|            | <b>表示モード</b> ( <b>1 画像</b> )― 1 回に 1 枚のイメージを表示します。                                               |
| 11         | <b>表示モード</b> (2 画像)— 1 回に 2 枚のイメージを表示します。                                                        |
| 33         | <b>表示モード</b> ( <b>4 画像</b> )— 1 回に 4 枚のイメージを表示します。                                               |
| 2332       | <b>表示モード(8 画像</b> )―1回に 8 枚のイメージを表示します。                                                          |

**イメージをファイルに保存** — 選択すると、指定したディレクトリにイメージが保存されます。

指定数ごとに表示 — スキャン中に表示するイメージのサンプリング レートを入力します。たとえば、すべてのイメージを表示する場合は 「1」を入力します。イメージを 10 個おきに表示する場合は「10」を入 力します。

合計 — 現在の [Scan Validation Tool] セッションでスキャンされた画像の総数を表示します。

 TWAIN データソースにアクセスするには、[Scan Validation Tool] ダ イアログボックスのセットアップアイコンをクリックします。

**最後のファイル** — 最後に保存した画像のフルパスとファイル名を表示します。

TWAIN データソース の使用 の使用 コダックi2400/i2600/i2800/i2420/i2620/i2820 スキャナは、ご使用のス キャンアプリケーションと連携動作する、TWAIN データソースを使用 することで様々なイメージを提供できます。TWAIN データソースは、ス キャンアプリケーションにスキャナーをリンクさせるスキャンシステ ムの一部です。

> TWAIN データソースを使用すると、スキャナーメインウィンドウに設定 のショートカットが一覧表示されます。それぞれの[設定のショートカッ ト]は特定のイメージとデバイス設定のグループです。[設定のショート カット]には、さまざまな原稿に対応する、一連の出力設定が定義され ています。いずれの[設定のショートカット]も希望に満たない場合は、 カスタマイズした設定のショートカットを作成できます。たとえば、「請 求書」という名前の設定ショートカットを作成し、請求書をスキャンす る場合は[設定のショートカット]を選択するだけでスキャンできます。

> ISIS ドライバを使用している場合は、「ISIS ドライバの使用」で詳細を参照してください。

## 開始方法

最終的な目的は、できるだけ簡単にスキャン処理を実行することにあり ます。スキャナーメインウィンドウから[設定のショートカット]を選 択し、[OK] / [スキャン]を選択するだけで実行できます。

このスキャナーでは既にいくつかの[設定のショートカット]が定義されています。ほとんどの場合、これらのショートカットで必要なすべての作業を実行できます。別の設定が必要な場合は、独自のショートカットを作成する必要があります。作成したショートカットは[設定のショートカット]のリストに追加され、以降のスキャンに使用できます。

オプションの大半は、以下の2つのウィンドウにあります。

- イメージ設定:スキャナーメインウィンドウの[設定]ボタンをクリックすると、イメージ設定ウィンドウが表示されます。このウィンドウの[一般]、[サイズ]、[調整]、[拡張機能]タブを使って、イメージ処理パラメータを設定できます。また、[デバイス]ボタンをクリックしてデバイス設定を行ったり、[詳細イメージセットアップ]アイコンをクリックして詳細設定ができます。
- デバイス設定: [デバイス]ボタンは、イメージ設定ウィンドウにあります。[デバイス]を選択すると、[一般]タブや[重送検知]タブが表示されます。デバイス設定ウィンドウでは、[診断]にアクセスすることもできます。

以降の手順は、ショートカットの設定方法について説明しています。ス キャナーメインウィンドウの各機能とオプションの詳細な説明は、「ス キャナーメインウィンドウ」を参照してください。

注:設定のショートカットの設定が、スキャンアプリケーションの設定 に優先することがあります。このような場合、スキャナーメイン ウィンドウのショートカット名の隣に、「< 変更済み>」という文 字が表示されます。設定のショートカットを使用せず、まず個人設 定をスキャナーにダウンロードしてから、TWAIN データソースに アクセスするアプリケーションで、このような状況が発生します。

[OK] をクリックしてスキャンを開始すると、設定の変更を保存す るかどうかを問い合わせるメッセージが表示されます。設定の ショートカットを利用しないアプリケーションを使用する場合 は、この問い合わせに対して[いいえ]を選択してスキャン処理を 続行してください。

### イメージ設定の選択

スキャナーメインウィンドウから、以下の作業を行います。

| KODAK i2420 Scanner                           |                                                         | - |
|-----------------------------------------------|---------------------------------------------------------|---|
| Setting Shortcuts:                            | 06                                                      |   |
|                                               | 🔚 Save 🖨 Save As 🍿 Delete 📼 Rename 心 Reset ≫            |   |
| Default                                       | *                                                       |   |
| Black and White Perfect Page Document         | *                                                       |   |
| Color Perfect Page Document                   |                                                         |   |
| Protograph Color Photograph                   |                                                         |   |
|                                               |                                                         |   |
|                                               |                                                         |   |
|                                               |                                                         |   |
|                                               |                                                         |   |
|                                               |                                                         |   |
|                                               |                                                         |   |
|                                               |                                                         |   |
|                                               |                                                         |   |
| lanut dage ment in                            |                                                         |   |
| Two Sided                                     | ✓ Place documents face down                             |   |
| Settings >                                    | Preview OK Cancel                                       |   |
| Input document is:<br>Two Sided<br>Settings > | Place documents face down     Preview     OK     Cancel |   |

- 1. スキャナーメインウィンドウから、目的のイメージ出力にもっとも近 い内容の[設定のショートカット]を選択します。
- スキャナーメインウィンドウから、[入力ドキュメントのタイプ]を 選択します。
- 3. [設定]を選択すると、イメージ設定ウィンドウが表示されます。
- 設定内容を変更する前に、イメージ設定ウィンドウの各タブをク リックして、どのようなオプションや機能があるかを確認します。
- 5. スキャン時に実行する各オプションを適切に選択します。
- 6. 選択したオプションによって、どのような効果が現れるかを確認す る場合は、次の操作を実行します。
  - スキャナーの入力トレイに原稿を1枚セットします。
  - [プレビュー]を選択して、プレビュースキャンを実行します。
  - 注:表示されたイメージの品質に満足できない場合は、別の設定の ショートカットを利用して設定を変更するか、もう一度イメー ジ設定ウィンドウの各タブを確認しながら現在の設定のショー トカットを調整します。この手順は必要に応じて繰り返します。
- 7. 設定が完了したら、[ホーム]を選択してスキャナーメインウィン ドウに戻り、[保存]を選択してショートカットへの設定内容を保 存します。

デバイス設定の選択

- 1. スキャナーメインウィンドウから、目的のイメージ出力にもっとも 近い内容の[設定のショートカット]を選択します。
- 2. [設定]を選択すると、イメージ設定ウィンドウが表示されます。
- 3. [デバイス]を選択します。デバイス設定ウィンドウが表示されます。

| S KODAK i2400 Scanner                                                                                                    | ×          |
|----------------------------------------------------------------------------------------------------|------------|
|                                                                                                    | 00         |
| General Transport Multifeed                                                                                                    |            |
| Paper source:                                                                                                    |            |
| Document Feeder v                                                                                                    |            |
| Power Sheet Counter                                                                                                    |            |
| Power Saver: 15 🚔 minutes Starting value:                                                                                                    | 0          |
| Power Off: 60 🚔 minutes                                                                                                    |            |
| Only save to this Setting Shortcut                                                                                                    |            |
| Document <u>F</u> eeder                                                                                                    |            |
| Timeout                                                                                                    |            |
| ☑ On                                                                                                    |            |
| 0 120                                                                                                    |            |
| 0 seconds                                                                                                    |            |
| Action when timeout occurs:                                                                                                    |            |
| Stop Scanning                                                                                                    |            |
| Carlo serve de ábio Californ Charden d                                                                                                    |            |
|                                                                                                    |            |
|                                                                                                    |            |
|                                                                                                    | jagnostics |
| <hr/> <hr/> | Cancel     |

- 設定内容を変更する前に、デバイス設定ウィンドウの各タブをク リックして、どのようなオプションや機能があるかを確認します。
   各機能の詳細は、「デバイス設定ウィンドウ」を参照してください。
- 5. スキャン時に使用する機能に応じて適切なタブを選択します。
- 6. 各タブで、スキャナーに実行させる適切なオプションや機能を選択します。
- 7. 設定が完了したら、[ホーム]を選択してスキャナーメインウィン ドウに戻り、[保存]をクリックして[ショートカット]への設定内 容を保存します。

スキャナーメイン ウィンドウ

スキャナーメインウィンドウはスキャナーのユーザインターフェイスの ホームウィンドウです。[設定のショートカット]、[OK] / [スキャン] の順に選択するだけでスキャンできます。

| KODAK i2420 Scanner             |                                         | x |
|---------------------------------|-----------------------------------------|---|
| Setting Shortcuts:              | Gave Bave As In Delete □ Rename O Reset | 0 |
| Default                         |                                         | * |
| Color Perfect Page Document     |                                         |   |
| Color Photograph                |                                         |   |
|                                 |                                         |   |
| Input document is:<br>Two Sided | Place documents face down               |   |
| Settings >                      | Preview OK Cancel                       |   |

[設定のショートカット] — 現在定義されている設定のショートカット が一覧表示されます。次のショートカットが用意されています。

- デフォルト スキャナーのデフォルト設定
- ・ 白黒パーフェクトページ
- ・カラーパーフェクトページ
- ・カラー写真
- [設定のショートカット]の内容を変更して変更を保存していない場合、[設定のショートカット]に<変更済み>というテキストが付き、 名前が斜体で表示されます(例:\*デフォルト<変更済み>)。

| 1 | KODAK i2420 Scanner                   |                       |
|---|---------------------------------------|-----------------------|
|   | Setting Shortcuts:                    |                       |
|   |                                       | 📊 Sa <u>v</u> e 🔛 Sav |
|   | Default <changed></changed>           |                       |
|   | Black and White Perfect Page Document |                       |
|   | Color Perfect Page Document           |                       |
|   | 駖 Color Photograph                    |                       |

**入力ドキュメントのタイプ** — ドキュメントのどちらの面のイメージを 出力するかを選択できます。

- 両面:原稿の両面をスキャンします。
- 片面 表: 原稿の表面をスキャンします。
- 片面 裏: 原稿の裏面をスキャンします。

注:

- スキャンする原稿は表面を伏せて入力トレイにセットしてください。
- [両面]および [片面 裏]オプションは、両面スキャナーモデルの み利用できます。

**保存** — 選択した [設定のショートカット]に対して行った変更を保存 します。これはユーザが作成したショートカットに対してのみ使用で きます。

名前を付けて保存 — [名前を付けて保存]ウィンドウが表示され、現在の設定を新しい[設定のショートカット]として保存します。

**削除** — 選択した [設定のショートカット]を削除します。この場合、確認を求めるメッセージが表示されます。これはユーザが作成したショートカットに対してのみ使用できます。

名前の変更 — [設定のショートカット]の名前を変更できる[名前の変 更]ウィンドウを表示します。これはユーザが作成したショートカット に対してのみ使用できます。

**リセット** — 選択した [設定のショートカット]への変更を元に戻しま す。これはユーザが変更したショートカットに対してのみ使用できま す(例:< *変更済み*> というテキスト付きの斜体のショートカット)。

**復元** — [復元] ウィンドウを表示して、予め用意されたショートカット に対して行った変更を元に戻すことができるようにします。これは予 め用意されたショートカットが変更または削除された場合のみ使用で きます。

インポート — 別の [設定のショートカット] セットをインポートして、 現在のすべてのショートカットを置換します。このオプションを選択 すると、OS の [ファイルを開く] ウィンドウが表示され、インポート するショートカットセットのファイルを選択できます。

**エクスポート** — 現在のすべての設定のショートカットをショート カットセットにエクスポートします。このオプションを選択すると、 OSの[名前を付けて保存]ウィンドウが表示され、ショートカットセッ トのファイル名を指定できます。

**上に移動** — 選択した設定のショートカットを、リスト中の1つ上の場所に移動します。再度移動しない限り、移動先の場所にそのショート カットが表示されます。

**下に移動** — 選択した設定のショートカットを、リスト中の1つ下の場 所に移動します。再度移動しない限り、移動先の場所にそのショート カットが表示されます。 注:

- ・ 削除、名前の変更、復元、インポート、エクスポートは、選択した 設定のショートカットが変更中(例:名前が斜体で < 変更済み > が 付いている)の場合には使用できません。
- [設定のショートカット]を移動すると、以降再び移動しない限り、 移動先の場所にそのショートカットが表示されます。
- 別の PC に 設定のショートカットを転送する場合:転送したいショートカットがある PC から [エクスポート]を選択し、別の PC で [インポート]を選択します。
- 現在のショートカットセットに設定のショートカットを追加する場合:1)[インポート]を選択してショートカットセットをロードします;
   2)新しい設定のショートカットを作成します;3)[エクスポート]を選択してショートカットセットを置き換え、同じ名前を使用して保存します。

**設定** — [イメージ設定] ウィンドウで、選択した [設定のショートカット]を変更することができます。このウィンドウから、デバイス設定お よび診断ウィンドウにもアクセスできます。

**プレビュー** — スキャンを開始して、イメージ設定ウィンドウのプレ ビュー領域にスキャンされたイメージが表示されます。表示されたイ メージは、現在のショートカット設定に基づいたサンプルです。

**OK /スキャン** — 選択すると、保存されていない変更を保存するよう メッセージが表示されます。

注:このボタンが [OK] の場合、保存されていない変更は現在のスキャンセッションの影響を受けます。

**キャンセル** — 変更内容を保存せずに、スキャナーメインウィンドウを 閉じます。

#### 情報アイコン

**バージョン情報**:スキャナーのバージョンと著作権情報を表示 します。

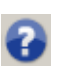

**ヘルプ**:現在表示されているウィンドウのヘルプ情報を表示します。

ドウ

イメージ設定ウィン このウィンドウから、利用可能なタブを使用してイメージ処理オプ ションを定義できます。イメージ設定に使用される値は、選択された設 定のショートカットに保存されます。イメージ設定ウィンドウには[-般]、[サイズ]、[調整]、[拡張機能]の4つのタブがあります。

| S KODA         | K i2420 Scanner                                                                                           |                                               |                   |        |
|----------------|----------------------------------------------------------------------------------------------------|-----------------------------------------------|-------------------|--------|
| Sid <u>e</u> : | Both                                                                                                    | - 📡 🔍                                         | 🤍   🗟 🔠   💈 - 🖲 - |        |
| General        | Size Adjust Enhance Detect                                                                                | ىلىس                                          | 1                 | 5      |
|                | Scan as:<br>Black and White (1-bit)<br>Document type:<br>Text with Graphics<br>Media type:<br>Plain Paper | առեհում։ Շմում Շմուս հուս                     |                   | H      |
|                | Resolution:                                                                                               |                                               |                   |        |
|                | ession<br>Type:<br>(none) •<br>Guality:                                                                   | ▲<br>19.4.1.1.1.1.1.1.1.1.1.1.1.1.1.1.1.1.1.1 | 1                 | •      |
| <              | Home De <u>v</u> ice >                                                                                    | <u>P</u> review                               | <u>ок</u>         | Cancel |

読取り面 — 設定する読取り面とイメージを選択できます(例:表面、 裏面、両面:カラー(24ビット)など)。すべてのイメージ設定は、選 択されたイメージに適用されます。

注:

- ・[読取り面]オプションは、詳細設定が[詳細]タブで選択された場 合のみ利用できます。
- ・[両面]および[裏面]オプションは、両面スキャナーモデルのみ利 用できます。

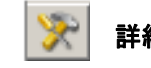

**詳細イメージセットアップ**:[詳細]タブを表示します。

ツールバーボタン

| æ          | <b>ズームイン</b> :プレビュー領域に現在表示されているイメージを<br>拡大します。                                                                                                    |
|------------|----------------------------------------------------------------------------------------------------|
| 9          | <b>ズームアウト</b> :プレビューウィンドウに現在表示されているイ<br>メージを縮小します。                                                                                                    |
|            | <b>アウトラインを回転</b> :アウトラインを 90 度回転します。<br>注:このオプションは、回転されたアウトラインがスキャナー<br>の最大幅までに適合する場合のみ使用できます。                                                                                                    |
| ***        | <b>アウトラインを中央に配置</b> :アウトラインがスキャナーの最大<br>幅の中央に配置されるように、アウトラインの X 原点を調整し<br>ます。                                                                                                    |
| <u>*</u> • | <ul> <li>プレビューの品質:スキャン画像の表示品質を選択します。</li> <li>・通常:イメージを低解像度で表示します。</li> <li>・高:実際のイメージにもっとも近い品質で表示します。このオプションを選択した場合、[プレビュー]ウィンドウに表示されるイメージは、最終的に出力されるイメージに近いものになります。</li> <li>注:原稿の内容に応じて、イメージが実際に近い表示ができる様、拡大表示が必要な場合があります。</li> </ul> |
|            | 自動プレビュー更新:表示されるイメージの更新方法を選択できます。<br>・オン:自動的に設定変更の結果を反映して表示されます。ほ<br>とんどの場合、原稿を再スキャンする必要はありません。再<br>スキャンが必要な場合は、原稿を再スキャンするようメッ<br>セージが表示されます。<br>・オフ:再度プレビュースキャンを実行するまで表示されるイ<br>メージは更新されません。                                             |
| -          | 単位:スキャナーの測定値の単位を選択します。これには、プ<br>レビューウィンドウとサイズ関連オプションが含まれます。[単<br>位]オプションは、 <b>[インチ]、[センチメートル]、[ピクセル]</b><br>が使用できます。                                                                                                    |

プレビューウィンドウ プレビュー領域ウィンドウに表示されるイメージは、現在のショート カット設定に基づくサンプルです。プレビュースキャンの実行後に、こ のウィンドウにイメージが表示されます。

- アウトライン: [原稿:マニュアル指定]または[イメージ:ドキュメントの一部]を[サイズ]タブから選択すると、現在の[アウトライン]選択項目が表示されます。アウトラインがプレビューイメージと位置が合っていない場合は、マウスを使用してアウトラインのサイズと位置を調整できます。マウスのカーソルをアウトラインの回りで動かすとカーソルが変化し、マウスの左ボタンを押し続けるとアウトラインを変更できます。
  - 移動:カーソルをアウトライン内に置くと、アウトラインの位置を 調整できます。
  - 角: グラフィックの四隅の1つにカーソルを置くと、2つの辺を 同時に調整できます。

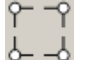

- 辺:グラフィックの四辺の1つにカーソルを置くと、その辺を調 整できます。

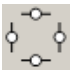

- 回転:回転のグラフィックの上にマウスカーソルを置くと、アウトラインの角度を調整できます。

**ホーム**— スキャナーメインウィンドウに戻ります。

**デバイス** — [ デバイス設定 ] ウィンドウを表示します。

**プレビュー** — スキャンを開始して、プレビューウィンドウにイメージを 表示します。表示されたイメージは、現在のショートカット設定に基 づくサンプルです。

**OK /スキャン** — 選択すると、保存されていない変更を保存するよう メッセージが表示されます。

注:このボタンが [OK] の場合、保存されていない変更は現在のスキャンセッションの影響を受けます。

**キャンセル** — 変更内容を保存せずに、スキャナーメインウィンドウを 閉じます。 [一般]タブ

[一般]タブには一般的に使用されるイメージオプションが用意されています。ほとんどの場合、他のタブのオプションを変更する必要はありません。

| S KODAK i242   | ) Scanner                   |         |                   | - • • × |
|----------------|-----------------------------|---------|-------------------|---------|
| Sid <u>e</u> : | Both                        | ~ 🔀 🔍   | ्   强 🔠   💈 - 💌 - |         |
| General Size   | Adjust Enhance Detect       |         | 1                 | :<br>   |
| Scan<br>Black  | as:<br>and White (1-bit)    |         |                   | Ē       |
| Text           | nent type:<br>with Graphics |         |                   |         |
| Plain          | type:<br>Paper              |         |                   |         |
| Resolution 200 | ution:                      | 6       |                   |         |
| Compression    | 8:                          |         |                   |         |
| (nor<br>Qua    | ie)<br>itv:                 |         |                   |         |
|                |                             | ±0      |                   |         |
|                |                             |         |                   |         |
|                |                             |         |                   | -       |
|                |                             |         | Ш.                | 4       |
| < <u>H</u> ome | Device >                    | Preview | ΟΚ                | Cancel  |

スキャン形式 — イメージのフォーマットを選択できます。

- カラー (24 bit): カラーイメージを生成します。
- ・ **グレースケール (8 ビット)**: グレースケールイメージを生成します。
- **白黒(1 ビット)**: 白黒イメージを生成します。
  - 注: [スキャン形式]オプションは、[読取り面あたりのイメージ数:1] が[詳細]タブで選択されている場合にのみ使用できます。

ドキュメントのタイプ — 原稿の内容のタイプを選択します。

- **文字とグラフィックス**:文書、グラフィック(棒グラフ、円グラフ など)、線画などが混在している原稿の場合に選択します。
- **文字**:文字原稿の場合に選択します。
- 写真:写真が主体の場合に選択します。

**書類のタイプ** — スキャンする用紙の素材や重量に基づいてタイプを 選択します。オプションは、普通紙、薄紙、光沢紙、カードストック、 雑誌です。

**解像度** — 解像度 (dpi) を選択します。ここで指定した値によってイメージ品質が決まります。また、スキャン時間やイメージサイズにも影響します。解像度は 100、150、200、240、300、400、600、1200 dpi に設定できます。

注:このオプションは[プレビュー品質]が[標準]に設定されている 場合は適用されません。 圧縮 — イメージのサイズを縮小できます。

- ・タイプ: 圧縮の種類を選択します。
  - (なし): 圧縮しません。サイズの大きなイメージが生成されます。
  - グループ-4: 白黒イメージを圧縮する CCITT 標準を使用します。
     通常は、TIFF ファイルと組み合わせて利用されます。
  - JPEG: JPEG 技術を使って、カラー/グレースケールイメージを 圧縮します。
- 品質: JPEG 圧縮を選択した場合に、いずれかの品質オプションを 選択します。このオプションはプレビューイメージには適用されま せん。
  - **ドラフト**: 圧縮率を最大にして最小サイズのイメージを生成します。
  - 標準:標準的な圧縮率ですが、満足いく品質のイメージが生成されます。
  - 高:一部圧縮され、良い品質のイメージが生成されます。
  - 最高:小さい圧縮率で非常に良い品質のイメージが生成されます。
  - 高品質:最小の圧縮率で最大サイズのイメージが生成されます。

[サイズ]タブでは、イメージの出力に関する値を定義できます(クロッピング値、用紙サイズなど)。

| 🗴 KODAK i2420 Scanner               |                         |
|-------------------------------------|-------------------------|
| Side: Both                          | ] : : : : : -   : - ● • |
| General Size Adjust Enhance Detect  |                         |
| Document:                           |                         |
| Automatically Detect and Straighten |                         |
| Image:                              |                         |
| Entire Document                     |                         |
| Outline                             | 4                       |
| Origin (x , y): 0.00 📩 , 0.00 📩 in  |                         |
| Size (W x H):                       |                         |
| Angle: 0.0000 🛓 degrees             |                         |
| Predefined sizes:                   | 4                       |
| US Letter - 8.5 x 11 inches 💌       |                         |
| Border                              | 4                       |
| (none)                              |                         |
| Post scan rotation:                 |                         |
| (none)                              |                         |
|                                     | 5                       |
|                                     | ±                       |
|                                     | 4 III.                  |
| < Home Device > Prev                | view OK Cancel          |

原稿 — スキャナーから搬送中の原稿を検知する方法を選択します。

- 自動検知/傾き修正:各原稿を(サイズに関係なく)自動的に検知 し、斜めに搬送された原稿の傾きを補整します。
- 自動検知:各原稿を(サイズに関係なく)自動的に検知します。原 稿が斜めに搬送されても、補正されません。
- マニュアル指定:[アウトライン]オプションで指定する領域に基づきイメージが返されます。同一サイズの原稿を含むスキャンジョブに対してのみこのオプションを使用してください。

**イメージ**— ドキュメントのどの部分をイメージの作成に使用するかを 選択します。

- ドキュメント全体: [原稿:自動検知/傾き修正]、[原稿:自動検知]、 または[原稿:マニュアル指定]を選択すると、ドキュメント全体が スキャン対象となります。
- ドキュメントの一部: [原稿:自動検知/傾き修正]を選択すると、
   [アウトライン]オプションで指定する原稿の一部を捕捉します。

**アウトライン** — イメージの作成に使用する位置とサイズを選択しま す。プレビューウィンドウにアウトラインが表示されます。

- ・原点 (x, y):
  - [原稿:自動検知/傾き修正]を選択すると、(x)は原稿の左端からの距離、(y)は原稿の上端からの距離になります。
  - [原稿:マニュアル指定]を選択すると、(x) はスキャナーの搬送 路の左端からの距離、(y) はスキャナーで検知された原稿の先端か らの距離になります。
- サイズ(幅x高さ):[原稿:自動検知/傾き修正]または[原稿:マ ニュアル指定]を選択すると、これがイメージの幅と高さになります。
- 注:アウトラインがスキャンされた原稿の長さを超える場合、イメージは指定された長さよりも短くなる場合があります。
- •角度:アウトラインの角度を選択できます。
- 設定サイズ:一般的に使用される用紙サイズのリストが表示されます。このリストから項目を選択すると、自動的にアウトラインのサイズがその用紙のサイズに設定されます。アウトラインサイズがいずれのサイズとも一致しない場合、[カスタム]が表示されます。
- 注:マウスを使用してプレビューウィンドウに表示されるアウトラ インを調整することもできます。

外枠 — イメージ端の処理を選択できます。

- ・(なし)
- 追加:イメージの4辺に約0.25 cmの黒枠が追加されます。
  - 注:このオプションは、[原稿:自動検知]および[原稿:マニュア ル指定]では使用できません。
- 削除:外枠を削除して、原稿内側のイメージを生成します。外枠は ドキュメントの端のばらつきによって発生します。たとえば、原稿 が完全な四角形でない場合、または斜めに搬送された場合などです。
   注:
  - このオプションで外枠の大部分が削除できなかった場合、若干の 文書情報が失われる可能性があります。
  - このオプションは[原稿:自動検知/傾き修正]および[イメージ:ドキュメント全体]がいずれも選択されている場合のみ使用できます。

**スキャン後に回転オプション** — スキャン後にイメージに適用される 角度を選択できます。

・(なし)

- 自動:スキャナーが各原稿の文字方向を分析して、イメージを適正 な方向に回転します。
- ・90、180、270度:回転する角度を指定します。

以下の例は、これらの設定が横方向にスキャンされた原稿にどのよう に影響するかを表します。

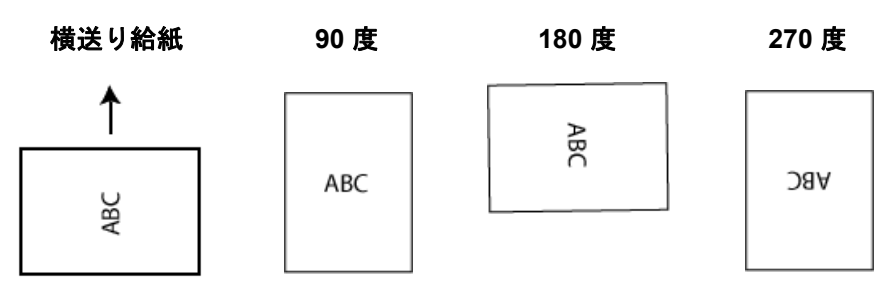

注: このオプションはプレビューイメージには適用されません。

[調整]タブで利用できるオプションは、[一般]タブの[スキャン形式] の選択項目により異なります。以下のオプションは、[スキャン形式] で【白黒]を選択した場合に基づきます。

| 🗴 KODAK i2420 Scan   | ner                |      |          |             |         |        |
|----------------------|--------------------|------|----------|-------------|---------|--------|
| Side: Both           |                    | - 🕅  | € €      | 🚴 💷   💈 - I | 🖲 🕶 📑 🕶 | 00     |
| General Size Adju    | ust Enhance Detect |      | ئىسلىسى  |             |         |        |
| Conversion quality:  |                    |      |          |             |         | Â      |
| Best (iThresholding) | •                  |      |          |             |         |        |
|                      | -50 50             |      |          |             |         |        |
| <u>C</u> ontrast:    |                    | 0 🌩  | ω<br>    |             |         |        |
|                      | 0 255              | -    |          |             |         |        |
| Threshold:           |                    | 90 🔔 | 5        |             |         |        |
|                      | ·                  |      | 0        |             |         |        |
|                      |                    |      |          |             |         |        |
| Noise:               |                    |      |          |             |         |        |
| Lone Pixel           | •                  |      |          |             |         |        |
| Image:               |                    |      |          |             |         |        |
| (none)               | •                  |      | 8        |             |         |        |
| Invert Colors        |                    |      | 14       |             |         |        |
|                      |                    |      | 21111    |             |         |        |
|                      |                    |      |          |             |         |        |
|                      |                    |      | €<br>• Ⅲ |             |         | Ψ.<br> |
| < <u>H</u> ome       | De <u>v</u> ice >  | Pre  | view     | 0 <u>K</u>  | Ca      | incel  |

変換時の品質 — これらの設定は、白黒イメージを生成するために使用 する、グレースケール原稿の解析方法に影響します。

- 最高 (Intelligent QC): ベスト解析に加え、Intelligent QC(品質管理) も実行されます。設定が困難な原稿のイメージがグレースケールで 生成され、ご使用のアプリケーションソフトウェアで画質を最終的 に決定することができます。
- 最高 (iThresholding): 高品質のイメージを生成するために、書類を 自動的に識別して、最適なしきい値(スレッショルド)が決定され ます。単一の設定では画質が異なる書類(文字のかすれ、暗い背景、 カラーの背景など)を混在スキャンすることができます。
- 通常 (ATP):目的の画質を生成するための最適な設定を選択できます。
   このオプションは単一の設定で原稿をスキャンする際に最適です。
   また、[最高]選択時に目標とする画質の[コントラスト]設定が見つからない場合など、異なる設定の書類をスキャンする場合にもこの設定を使用できます。
- ドラフト(固定): ピクセルが白か黒かを判断するために使用するグレースケールのしきい値を選択します。このオプションは、コントラストの高い書類に最適です。

コントラスト — イメージをより鮮明にまたはソフトにします。この設定値を小さくすると、イメージがやわらかくなり、イメージ中のノイズが除去されます。この設定値を大きくすると、イメージがより鮮明になり、薄いイメージがわかりやすくなります。オプションの範囲は、 [-50]から[50]です。デフォルト値は0です。

注:[**変換時の品質:最高]**および[**変換時の品質:通常**]の場合のみ 使用できます。

スレッショルド — ピクセルを黒または白と認識するレベルを設定しま す(1ビット/ピクセル)。この設定値を小さくすると、イメージがより 薄くなり、背景を抑えることができます。この設定値を大きくすると、 イメージが濃くなります。また、薄いイメージを取り込みやすくなりま す。オプションの範囲は、[0] から [255] です。デフォルト値は 90 です。

注:[**変換時の品質:最高]**および[**変換時の品質:通常**]の場合のみ 使用できます。

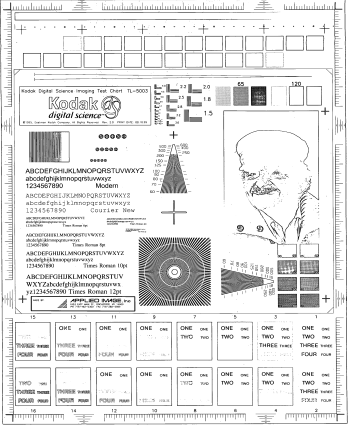

スレッショルド:50

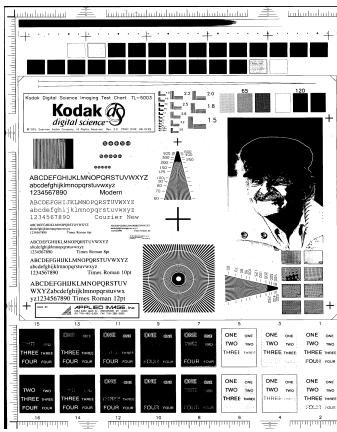

スレッショルド:127

- フィルタ
- ・ノイズ
  - (なし):ノイズフィルタを実行しません。
  - **孤立点除去**: 白ピクセルで完全に囲まれている単一の黒ピクセルを 白へ変換するか、黒ピクセルで完全に囲まれている単一の白ピク セルを黒へ変換することにより、ランダムノイズを減らします。
  - マジョリティルール: 各ピクセルをその周辺全域のデータに基づき設定します。ピクセルは周辺全域ピクセルの多数が白の場合白になり、黒の場合は黒になります。
- ・イメージ
  - (なし): イメージフィルタを実行しません。
  - ハーフトーン除去:ハーフトーンスクリーンを使ったドットマト リックステキストやイメージ(新聞の写真など)の見栄えを良く します。

**反転** — 黒ピクセルがイメージ内に保存される方法を選択できます。デフォルトでは、黒ピクセルは黒として、白ピクセルは白として保存されます。黒ピクセルを白として、白ピクセルを黒として保存する場合は、このオプションを有効にします。

[調整] タブ : カラー/ グレースケール [調整]タブで利用できるオプションは、[一般]タブの[スキャン形式] の選択項目により異なります。以下のオプションは、[スキャン形式] で[カラー]または[グレースケール]を選択した場合に基づきます。

注:ほとんどのオプションには、追加設定があります。追加設定は、オ プションが選択された場合のみ表示されます。設定が画面に収ま りきれない場合、すべての設定にアクセスできるようにスクロー ルバーが表示されます。

| 🗴 KODAK i2420 Sci | anner                |                   |
|-------------------|----------------------|-------------------|
| Side: Both        |                      | ً ♥ ♥ ♥   🛯 🖉 🖉 🖉 |
| General Size A    | djust Enhance Detect |                   |
| Brightness and Co | ntrast               |                   |
| Manual            | ▼                    |                   |
|                   | -50 50               |                   |
| Brightness:       |                      |                   |
| <u>C</u> ontrast: |                      |                   |
| Color Balance     |                      |                   |
| Automatic         | •                    |                   |
| Sharpen           |                      |                   |
| Normal            | •                    |                   |
| Background Smoo   | othing               | μ<br>Ξ            |
| Automatic - advar | nced 🔻               | <u>8</u>          |
|                   | -10 10               |                   |
| Aggressiveness:   |                      |                   |
|                   |                      |                   |
|                   |                      | < III.            |
| < <u>H</u> ome    | Device >             | Preview OK Cancel |

明度コントラスト

- (なし):オプションを実行しません。
- 自動:各イメージを自動的に調整します。
- 手動: すべてのイメージに適用させる特定の値を設定できます。
  - **明度** カラー/グレースケールイメージ中の白のレベルを調整しま す。値の範囲は、[-50] から [50] です。
  - **コントラスト** イメージをシャープに、またはソフトにします。値 の範囲は、[-50] から [50] です。

カラーバランス

- (なし):オプションを実行しません。
- 自動:各原稿の白い背景を純白に調整します。このオプションを使用 すると、用紙ごとの厚さやブランドの違いによる白の差異を補うこと ができます。このオプションは写真に対して使用しないことを推奨し ます。
- ・ 自動 詳細: 自動オプションの詳細を設定したい場合に使用します。
   強度 差異の度合いを調整できます。値を大きくすることで、古くなり黄ばんだ原稿に対応することができます。値の範囲は、[-2] から [2] です。
- ・ 手動:すべてのイメージに適用させる特定の値を設定できます。
   赤 カラーイメージ中の赤のレベルを調整します。値の範囲は、[-50] から [50] です。
  - 青 カラーイメージ中の青色のレベルを調整します。値の範囲は、 [-50] から [50] です。
  - 緑 カラーイメージ中の緑色のレベルを調整します。値の範囲は、 [-50] から [50] です。
- 注:カラーバランスはグレースケールイメージでは無効です。

**シャープネス** — イメージのエッジコントラストを増やします。

- (なし):オプションを実行しません。
- 通常
- 高
- **強調**

**背景のスムージング** — 背景色のある原稿やフォームをスキャンする 場合にこのオプションを使用すると、イメージの背景色を均一にしま す。このオプションを利用すると、イメージ品質を向上しながら、ファ イルサイズを軽減できます。

- (なし):オプションを実行しません。
- 自動:背景色を3色までスムージングします。
- ・ 自動 詳細:自動オプションの詳細を設定したい上級者向け。
  - **強度** スムージングの強弱を決定できます。値の範囲は、[-10] から [10] です。

[拡張機能] タブのオプションは、[一般] タブの [スキャン形式]の選 択項目により異なります。

注:ほとんどのオプションには、追加設定があります。これらの設定 は、オプションが選択された場合のみ表示されます。設定が画面 に収まりきれない場合、すべての設定にアクセスできるようにス クロールバーが表示されます。

| 🗴 KODAK i2420 Scanner              |             |             | - • ×  |
|------------------------------------|-------------|-------------|--------|
| Side: Both                         | - 📡         | ●           |        |
| General Size Adjust Enhance Detect |             |             |        |
| Hole <u>Fill</u>                   |             |             |        |
| ☑ On                               |             |             |        |
| Image Edge Fill                    |             |             |        |
| Color: White                       |             | 4           |        |
| ✓ All sides match     0.00         | in <u>+</u> | 4           |        |
| Streak Filter                      |             |             |        |
| I On                               |             |             |        |
| Aggressiveness: 0                  | × .         |             |        |
| Color Dropout                      |             |             |        |
| Color: (none)                      | F           |             |        |
|                                    | <u>a</u>    |             |        |
|                                    | <u> </u>    | 5           |        |
|                                    | 1           |             |        |
|                                    | 7           |             |        |
|                                    |             | 12          | -      |
|                                    |             | •           | 4      |
| < Home Device >                    | Preview     | , <u>OK</u> | Cancel |

パンチ穴除去 — 原稿の端の周囲にある穴を埋めることができます。埋められる穴のタイプは、丸、長方形、不定形(例、二重穴が開いている、またはバインダーから原稿を取り外した際に発生した多少の裂け目など)です。チェックをオンにするとパンチ穴除去機能が有効になります。

イメージの端を埋める — 最終的に出力されるイメージの端の領域を、選択された色で埋めます。

・カラー:

- (なし):オプションを実行しません。
- 自動:イメージの端が周囲の色で自動的に埋められます。
- 自動 破れを含める:イメージ端埋めに加え、イメージの端の破れ も補完されます。
- **白**: イメージの端が白色で埋められます。
- 黒:イメージの端が黒色で埋められます。
- フレーム設定: このオプションをオンにすると、4 辺が等しく埋められます。このオプションは白黒に対してのみ使用できます。
- **上**:上端を埋める量を決定します。
- 左/右: 左のオプションは、左端を埋める量を、右のオプションは 右端を埋める量を決定します。
- 下:下端を埋める量を決定します。

注:

•[上]、[左/右]、[下]の各オプションは、[フレーム設定]が有効 になっている場合は使用できません。

**縦縞フィルタ** — イメージから縦縞をフィルタするようにスキャナーを 設定できます。縦縞とは、原稿上には存在しないにもかかわらず、イ メージに現れることがある線のことです。縦縞は、原稿上の汚れ、塵、 擦り切れた端などが原因で発生するか、スキャナーの推奨清掃手順に 従わなかったために発生する場合があります。

- ON:縦縞フィルタ機能を使用します。
- ・強度:縦縞をフィルタの強弱を調整します。値の範囲は、[-2]から[2] です。デフォルト値は0です。

**カラードロップアウト** --- フォームの背景を除去するために使用しま す。背景が除去されると入力されたデータのみがイメージとして保存 されます(フォームの線とボックスを削除)。白黒イメージの場合、ス キャナーがイメージの生成のために解析するグレースケールイメージ は、設定に影響を受けます。

カラー

- (なし):オプションを実行しません。
- マルチ:濃い色合い(例、黒または濃い青インク)以外のカラード ロップアウトを実行します。
- **主色**:メインの色をドロップアウトします。
- •**赤**:赤色をドロップアウトします。
- **緑**:緑色をドロップアウトします。
- **青**:青色をドロップアウトします。
  - 強度: 強弱を調整してドロップアウトします。値の範囲は、[-10] から [10] です。デフォルト値は0です。このオプションは、[カラー] が [マルチ]または [主色] に設定されている場合のみ使用できます。
- 注:[*カラードロップアウト*]オプションは、[*スキャン方法*]で[白黒] または[**グレースケール**]が選択されている場合にのみ利用できま す。

| KODAK i2400 Scanner                |          |                   |                |
|------------------------------------|----------|-------------------|----------------|
| Side: Both                         | ~ 🎘      | 🔍 ् । 🕞 🔠 । 🏅 - 🖲 | - 1- 10        |
| General Size Adjust Enhance Detect |          |                   | 5              |
| Blank Image Deletion               |          |                   | Â              |
| (none)                             | -        |                   |                |
| Barcode <u>R</u> eading            |          |                   |                |
| 🔽 On                               |          |                   |                |
|                                    | -        |                   |                |
|                                    | -<br>-   |                   |                |
|                                    |          |                   |                |
|                                    | - 7      |                   |                |
|                                    |          |                   |                |
|                                    | <u> </u> |                   |                |
|                                    | <u>0</u> |                   |                |
|                                    | 5        |                   |                |
|                                    | =        |                   |                |
|                                    | 5        |                   |                |
|                                    | -        |                   |                |
|                                    |          | <                 | > <sup>×</sup> |
| < Home Device >                    | Preview  | 0 <u>K</u>        | Cancel         |

**白紙イメージの削除** — スキャンアプリケーションに白紙のイメージ が取り込まれないように設定できます。

- (なし): すべてのイメージがスキャンアプリケーションに送信され ます。
- ・文字量基準:イメージ内の原稿内容に基づきイメージが白紙である かどうか判断されます。
  - 文字量:スキャナーが白紙であると判断する内容の最大量を設定できます。内容量がこの値以上のイメージは白紙でないと判断されると、スキャンアプリケーションへ送信されます。値の範囲は、[0]から[100]です。
  - - 
    [文字量基準]はプレビューによってイメージの内容量が入力されます。一般的な白紙原稿(レターヘッド付きの白紙原稿など)があれば、内容量を設定する際に参考になります(必要に応じてプレビュースキャン、このボタンのクリック、内容サイズの調整などを実行します)。
    - 注:このオプションはプレビューイメージがある場合のみ使用でき ます。

- ファイル容量基準:(他のすべての設定が適用された後)スキャンア プリケーションに送信するイメージのサイズに基づいて、白紙であ るかどうか判断されます。
  - ファイル容量:スキャナーが白紙でないと判断するイメージの最小サイズを選択できます。サイズがこの値以下のイメージは白紙と判断され、スキャンアプリケーションへ送信されません。値の範囲は、1~1000 KB(1 KB は 1024 バイト)です。

**バーコード** — スキャナーがバーコードの画像を検索するように設定 できます。スキャナーは各イメージを検索し、最初に検出したバーコー ドをデコードし、その情報をスキャンアプリケーションに返します。

以下のバーコードを検出できます。

Interleaved 2 of 5 Code 3 of 9 Code 128 Codabar UPC-A UPC-E EAN-13 EAN-8 PDF417

・[オン]:バーコード検出をオンにします。

## 詳細イメージセット アップ

[詳細]タブ

[イメージの詳細設定]アイコンは、イメージ設定ウィンドウの上部にある、[読取り面]ドロップダウンボックスの隣にあります。

| 🗴 KODAK i2420 Scanner              |     |
|------------------------------------|-----|
| Side: Both                         | - 🕅 |
| General Size Adjust Enhance Detect |     |
| Blank Image Deletion               |     |
| Based on Document Content          |     |

[詳細イメージセットアップ]アイコンを選択すると、[詳細]タブが表示されます。

| 🗴 KODAK i2400 Scanner          | ×    |
|--------------------------------|------|
|                                | 00   |
| Advanced                       |      |
| Input document is: Two Sided   |      |
| Different settings per side    |      |
| Combine front and back images: |      |
| (none)                         |      |
| Images per Sid <u>e</u>        |      |
| One 🔻                          |      |
|                                |      |
|                                |      |
|                                |      |
|                                |      |
|                                |      |
|                                |      |
|                                |      |
|                                |      |
|                                |      |
|                                |      |
|                                |      |
|                                | Dana |
|                                | Done |

**入力ドキュメントのタイプ —** 設定する面に応じて、**[両面]、[片面 - 表]**、 または **[ 片面 - 裏]** を選択します。

注:[**両面**]および[**片面 - 裹**]オプションは、両面スキャナーモデルのみ使用できます。

読取り面ごとに設定を変える — デフォルトでは、選択した設定内容が両 面のイメージに適用されます。スキャン対象原稿のそれぞれの面に異な るイメージ処理設定を適用する場合に、このオプションを選択します。 たとえば表面をカラー、裏面を白黒にしたい場合は、まず[入力ドキュ メントのタイプ]ドロップダウンリストから[両面]オプションを選択 し、次に[読取り面ごとに設定を変える]のチェックボックスを選択し ます。 この操作を行うと、[イメージ設定]ウィンドウにある[読取り面]ド ロップダウンリストが有効になり、読取り面ごとに異なる設定を選択 することができます。[読取り面ごとに設定を変える]を有効にしてい るため、最初の選択内容はスキャン対象ドキュメントの表面のみ適用 されます。表面に関するオプションを選択し終わったら、[読取り面]ド ロップダウンリストから裏面を選択し、裏面に適用するオプションを設 定していきます。

注:[読取り面ごとに設定を変える]オプションは、両面スキャナーモ デルのみ有効です。

| S KODA       | K i2420 Scanner                                          | - <b>•</b> × |
|--------------|----------------------------------------------------------|--------------|
|              |                                                          | 00           |
| Advance      | ed Content Settings                                      |              |
|              | Input document is:                                       |              |
|              | Two Sided   Place documents face down                    |              |
|              | Different settings per side                              |              |
|              | Combine front and back images:                           |              |
|              | (none) v                                                 |              |
| Image        | s per Sid <u>e</u>                                       |              |
| One -        | Based on Document Content                                |              |
| Ima <u>c</u> | yes to Configure<br>+ - □ - 1                            |              |
|              | Color (24-bit)                                           |              |
|              | Black and White (1-bit)                                  |              |
| NOTE         | : Scanner determines which of the above images to create |              |
|              |                                                          |              |
|              |                                                          |              |
|              |                                                          |              |
|              |                                                          |              |
|              |                                                          |              |
|              |                                                          | Done         |

表面 / 裏面画像の結合 — 両面の各イメージを1つにしたイメージを作 成する場合に使用します。このオプションを有効にすると、原稿の表面 と裏面を1つのイメージに結合します。オプションは以下のとおりです。

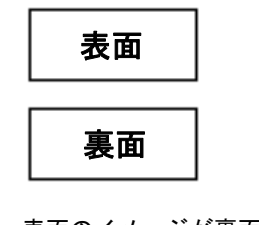

**表面を上**:表面のイメージが裏面のイメージの上に配置されます。

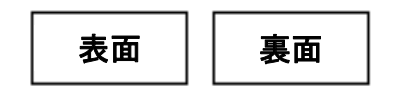

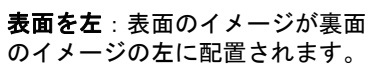

| 裏面 |
|----|
| 表面 |

**表面を下**: 裏面のイメージが表面 のイメージの上に配置されます。

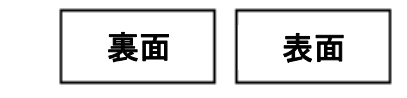

**表面を右**: 裏面のイメージが表面 のイメージの左に配置されます。 注:

- このオプションは両面スキャナーモデルのみ使用できます。
- このオプションが使用できるのは、[入力ドキュメントのタイプ]が
   [両面]に設定されており、[読取り面ごとに設定を変更]が選択されておらず、[読取り面あたりのイメージ数]が[1]に設定されており、
   ドキュメントフィーダからスキャンが実行された場合に限られます。
- このオプションはプレビューイメージには適用されません。

読取り面あたりのイメージ数 — イメージ処理する選択項目に基づいて、読取り面あたりに作成するイメージの数を示します。

- •**1**:1つのイメージが作成されます。
- 1-自動カラー検知:原稿によってカラー/グレースケールまたは白黒のいずれかを自動的に検知します。このオプションはプレビューイメージには適用されません。
- **マルチ**:複数イメージが作成されます。
- 注:[読取り面あたりのイメージ数]オプションから[1-自動カラー検 知]を選択すると、[原稿内容の設定]タブが表示されます。

設定するイメージ — 設定するイメージを示します。

- 注:[読取り面あたりのイメージ数]オプションから[1] 以外の項目を 選択している場合のみ、このオプションを使用できます。詳細オ プションの設定方法は、次のセクションを参照してください。
  - 例1:書類の色量を基にカラー/グレースケールと白黒スキャンを切替え
  - 例2:書類の各面に対して複数イメージを作成
  - 例3:書類の両面にそれぞれ異なる設定を使用

スキャナーからスキャンアプリケーションにイメージを送る順番は、 上矢印と下矢印で選択します。

ツールバーボタン:

 ・追加:設定リストの一番下にイメージを追加します。

 変更:現在選択されているイメージの種類を変更します。

 削除:選択したイメージの種類を削除します。

完了 — [イメージ設定] ウィンドウに戻ります。

#### [原稿内容の設定]タブ

[原稿内容の設定]タブのオプションは、片面または両面ジョブに使用 できます。

| 🗴 KODAK i2420 Scanner                                                                                                    |                                                                                                    |                      | _ <b>_</b> × |
|----------------------------------------------------------------------------------------------------|----------------------------------------------------------------------------------------------------|----------------------|--------------|
| Advanced Content Settings                                                                                                    |                                                                                                    |                      | 00           |
| Sid <u>e</u> :                                                                                                    | Both                                                                                                 | T                    |              |
| Se <u>n</u> sitivity:                                                                                                    | Custom                                                                                               | •                    |              |
| Color <u>a</u> mount:                                                                                                    | 1 200<br>"                                                                                           | 9                    |              |
| Color threshold:                                                                                                    | 0 100                                                                                                | 20                   |              |
| To have the scanner leam the o<br>five representative color docum<br>would like the scanner to autom<br>color/grayscale images. | custom content settings, you need<br>ents. The documents are ones the<br>atically detect and save as | d at least<br>at you |              |
| Place the representative docum                                                                                                  | ents in the input tray, then click L                                                                 | eam.                 |              |
|                                                                                                    |                                                                                                    |                      |              |
|                                                                                                    | Leam.                                                                                                |                      |              |
|                                                                                                    |                                                                                                    |                      |              |
|                                                                                                    |                                                                                                    |                      | Done         |
|                                                                                                    |                                                                                                    |                      | 2010         |

**読取り面 — [感度]**の設定を適用する面を指定します。このオプション は、[詳細]タブで**[読取り面ごとに設定を変える]**が選択されている場 合のみ使用できます。

感度

- 低:カラー/グレースケールイメージとして保存する場合に、スキャンする原稿の色の量が少ない場合に選択します。黒い文字と小さなロゴが主体の原稿や、マーカーの量や写真の色が少ない原稿をスキャンする場合に適します。
- 中:カラー/グレースケールイメージとして保存する場合に、[低] オプションよりも色の割合が多い原稿の場合に選択します。
- 高:カラー/グレースケールイメージとして保存する場合に、[中] オプションよりも、色の割合が多い場合に選択します。中~大規模 のカラー写真などを多用している原稿に適します。中間色の割合が 大きい写真を正しくスキャンするには、[カラースレッショルド]や [色量]値の調整が必要になる場合があります。

- カスタム:マニュアルで[色量]や[カラースレッショルド]の値を 調整することができます。
  - 注:[感度]の値を設定する場合は、まず[中]オプションを選択し てから、通常のスキャン作業でテストしてみることをお勧めし ます。白黒と比較して原稿の大半がカラー/グレースケールと して返された場合は、[高]に変更してから、もう一度ジョブを 実行してください。白黒と比較してカラー/グレースケールと して返された原稿が少なすぎる場合には、[低]に変更してから、 もう一度ジョブを実行してください。以上のオプションで満足 のいく結果が得られなかった場合は、[カスタム]を選択してマ ニュアルで[色量]や[カラースレッショルド]を調整してくだ さい。[カスタム]を選択した場合、[自動設定]モードを使って スキャナーに原稿を分析させ、推奨する設定値を算出させるこ ともできます。

**色量** — 原稿をカラー/グレースケールで保存する際に、原稿中に最低 限必要なカラーの量です。[色量]の値を増やすと、必要とされるカラー ピクセルの量も増加します。有効値は 1 ~ 200 です。

カラースレッショルド — 色量の算出時に特定の色を含めるための、カ ラースレッショルドまたは彩度(薄青と紺色の対比など)。値を増やす と、必要とされる彩度が高くなります。有効値は 0 ~ 100 です。

自動設定 — スキャンしたサンプルのカラー原稿に基づいて設定値を 算出します。[自動設定]を選択する前に、入カトレイに5枚以上のカ ラー原稿をセットしてください。これらの原稿をスキャン、分析して 推奨される[色量]が決定します。

計算に応じて [色量] と [カラースレッショルド] の値が自動的に調整 されます。算出された値を使っても期待通りの結果にならない場合は、 [カラースレッショルド] の値をマニュアルで調整してください。 例 1 : 書類の色量を基にカ ラー/グレースケールと白 黒スキャンを切替え この例では、両面に情報が印刷されたカラーと白黒原稿が混在するス キャンセッションを設定します。また、スキャンで原稿がカラーか白 黒かを判断し、それに基づきカラーまたは白黒イメージが出力します。

- 1. スキャナーメインウィンドウから、目的のイメージ出力にもっとも 近い内容の[設定のショートカット]を選択します。
- 2. [設定]を選択すると、イメージ設定ウィンドウが表示されます。
- 3. イメージ設定ウィンドウの [詳細イメージセットアップ] アイコンを 選択すると、[詳細]タブが表示されます。
- 4. [入力ドキュメントのタイプ:両面]を選択します。
- 5. [読取り面あたりのイメージ数:1-色量基準]を選択します。
- 注:[詳細]タブに**[設定するイメージ]**が表示され、[カラー]、[白黒] イメージ項目が選択できます。[原稿内容の設定]タブも表示され ます。

| KODAK i2420 Scanner                                                                                                    | _ <b>D</b> X |
|----------------------------------------------------------------------------------------------------|--------------|
| Advanced Content Settions                                                                                                    | 00           |
| Input document is:  Two Sided  Different settings per side                                                                                                    |              |
| Combine front and back images:<br>(none)                                                                                                    |              |
| One - Based on Document Content         Images to Configure         Color (24-bit)         Black and White (1-bit)         NOTE: Scanner determines which of the above images to create |              |
|                                                                                                    | Dope         |

- カラー原稿として検出されたが、カラーイメージではなくグレース ケールイメージを取得する場合は、次の処理を行います。
  - ・ [カラー(24 ビット)]を選択します。
  - [変更]を選択してオプションのリストを表示します。
  - [グレースケール]を選択します。

| 7. [原稿内容の設定] | タブに移動します。 |
|--------------|-----------|
|--------------|-----------|

|                                                                                                    |                                                                                                    | 06 |
|----------------------------------------------------------------------------------------------------|----------------------------------------------------------------------------------------------------|----|
| Advanced Content Settings                                                                                                    | \$                                                                                                    |    |
| Sid <u>e</u> :                                                                                                    | Both 👻                                                                                                    |    |
| Se <u>n</u> sitivity:                                                                                                    | Custom 👻                                                                                                    |    |
|                                                                                                    | 1 200                                                                                                    |    |
| Color <u>a</u> mount:                                                                                                    | · · · · · · · · · · · · · · · · · · ·                                                                                                    |    |
|                                                                                                    | 0 100                                                                                                    |    |
| Color threshold:                                                                                                    | 20                                                                                                    |    |
| To have the scanner learn                                                                                                    | the custom content settings, you need at least                                                                                                    |    |
| To have the scanner learn<br>five representative color d<br>would like the scanner to a<br>color/grayscale images.                                | the custom content settings, you need at least<br>ocuments. The documents are ones that you<br>automatically detect and save as                                                            |    |
| To have the scanner lear<br>five representative color d<br>would like the scanner to a<br>color/grayscale images.<br>Place the representative d   | the custom content settings, you need at least<br>ocuments. The documents are ones that you<br>automatically detect and save as<br>locuments in the input tray, then click Learn.          |    |
| To have the scanner lear<br>five representative color d<br>would like the scanner to a<br>color/grayscale images.<br>Place the representative d   | n the custom content settings, you need at least<br>ocuments. The documents are ones that you<br>automatically detect and save as<br>locuments in the input tray, then click Learn.        |    |
| To have the scanner lear<br>five representative color of<br>would like the scanner to z<br>color/grayscale images.<br>Place the representative of | the custom content settings, you need at least<br>ocuments. The documents are ones that you<br>automatically detect and save as<br>locuments in the input tray, then click Learn.          |    |
| To have the scanner lear<br>five representative color d<br>would like the scanner to i<br>color/grayscale images.<br>Place the representative d   | h the custom content settings, you need at least<br>ocuments. The documents are ones that you<br>automatically detect and save as<br>locuments in the input tray, then click Leam.<br>Leam |    |
| To have the scanner lear<br>five representative color d<br>would like the scanner to a<br>color/grayscale images.<br>Place the representative d   | h the custom content settings, you need at least<br>ocuments. The documents are ones that you<br>automatically detect and save as<br>locuments in the input tray, then click Learn.        |    |

- 8. [感度]オプションを選択します。
- 9. [完了]をクリックすると、イメージ設定ウィンドウに戻ります。
  - 注:[読取り面]オプションで、[両面:白黒 (1 bit)] および [両面: カラー (24 bit)] を選択します。

| 1 KODAK i2420 Scanner |                                                         |  |  |
|-----------------------|---------------------------------------------------------|--|--|
| Side:                 | Front: Color (24-bit)                                   |  |  |
| General Size          | Front: Color (24-bit)<br>Front: Black and White (1-bit) |  |  |

10.読取り面から[両面:カラー(24 bit)]。

- 注:イメージ設定ウィンドウのその他のタブと、カラーイメージ設 定の設定項目を調整します。
- 11. 読取り面から[両面: 白黒(1ビット)]を選択します。
  - 注:イメージ設定ウィンドウのその他のタブについても、白黒イ メージ設定の設定項目を調整します。
- 12.設定が完了したら、[ホーム]を選択してスキャナーメインウィン ドウに戻り、[保存]を選択してショートカットへの設定内容を保 存します。

#### 例 2:書類の各面に対して 複数イメージを作成

この例では、両面に情報が印刷されている原稿のスキャンを想定し、原 稿の各面に対してカラーと白黒イメージの両方を出力します。

- 1. スキャナーメインウィンドウから、目的のイメージ出力にもっとも 近い内容の[設定のショートカット]を選択します。
- 2. [設定]を選択すると、イメージ設定ウィンドウが表示されます。
- 3. イメージ設定ウィンドウの [詳細イメージセットアップ] アイコンを 選択すると、[詳細]タブが表示されます。
- 4. [入力ドキュメントのタイプ:両面]を選択します。
- 5. [読取り面あたりのイメージ数:マルチ]を選択します。
  - 注:[詳細]タブに[設定するイメージ]が表示され、[カラー]、[白 黒]イメージ項目があります。

| S KODA | K i2420 Scanner                                                                              |      |
|--------|----------------------------------------------------------------------------------------------|------|
|        |                                                                                              | 00   |
| Advanc | ed                                                                                           |      |
|        | Input document is:<br>Two Sided   Place documents face down                                  |      |
|        | Different settings per side                                                                  |      |
|        | Combine front and back images:                                                               |      |
|        | (none) v                                                                                     |      |
| Image  | es per Sid <u>e</u>                                                                          |      |
| Multi  | ole 🔹                                                                                        |      |
| NOTE   | Color (24-bit) Black and White (1-bit)  Scanner creates the images in the order listed above |      |
|        |                                                                                              |      |
| -      |                                                                                              | Done |

- カラーイメージではなくグレースケールイメージを取得する場合 は、次の処理を行います。
  - ・ [カラー(24 ビット)]を選択します。
  - [変更]を選択してオプションのリストを表示します。
  - [グレースケール]を選択します。

- デフォルトでは、最初にリストされたイメージ(この例では白黒) がスキャンアプリケーションに送信され、次に2番目にリストされ たイメージ(この例ではカラー/グレースケール)が送信されます。 カラー/グレースケールイメージを先に生成して送信したい場合、 次の手順に従います。
  - ・ [カラー(24 ビット)]を選択します。
  - [上に移動]を選択して、カラー/グレースケールイメージをリ ストの上にセットします。

|                         | +- 🗆 - 👘 |         |
|-------------------------|----------|---------|
| Black and White (1-bit) |          | <b></b> |
| Color (24-bit)          |          | ~       |

- 8. [完了]をクリックすると、イメージ設定ウィンドウに戻ります。
  - 注:[読取り面]オプションで、[両面:カラー(24 ビット)]、と [両面:白黒(1 ビット)]が選択できます。

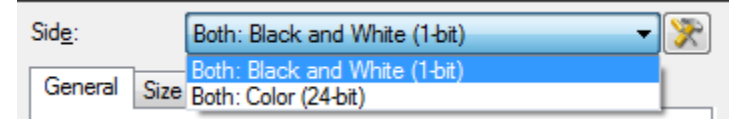

- 9. 読取り面から[両面:カラー(24ビット)]を選択します。
  - 注:イメージ設定ウィンドウのその他のタブと、カラーイメージの 設定項目を調整します。
- 10.読取り面から[両面:白黒(1ビット)]を選択します。
  - 注:イメージ設定ウィンドウのその他のタブと、白黒イメージの設 定項目を調整します。
- 11. 設定が完了したら、[ホーム]を選択してスキャナーメインウィン ドウに戻り、[保存]を選択してショートカットへの設定内容を保 存します。

#### 例 3: 書類の両面にそれぞ れ異なる設定を使用

この例では、表面カラー、裏面白黒で原稿をスキャンする設定を行います。

注:このオプションは両面スキャナーのみ使用できます。

- 1. [詳細]タブを開いていない場合、次の手順で設定します。
  - スキャナーメインウィンドウから、目的のイメージ出力にもっとも近い内容の[設定のショートカット]を選択します。
  - ・[設定]を選択すると、イメージ設定ウィンドウが表示されます。
  - イメージ設定ウィンドウの[詳細イメージセットアップ]アイ コンを選択すると、[詳細]タブが表示されます。
- 2. [入力ドキュメントのタイプ:]から[両面]を選択します。
- 3. [読取り面ごとに設定を変更]オプションを選択します。
- 4. [読取り面あたりのイメージ数:]から[1]を選択します。

| 🗴 KODA | ik i2420 Scanner                      | x |
|--------|---------------------------------------|---|
| Advanc | ed                                    | • |
|        | Input document is: Two Sided          |   |
|        | Combine front and back images: (none) |   |
| One    | es per Sid <u>e</u><br>V              |   |

[完了]をクリックすると、イメージ設定ウィンドウに戻ります。
 注:[読取り面]オプションで、[表]と[裏]の2つの項目が表示

| 🗴 KODAK i2420 Scanner |               |  |  |
|-----------------------|---------------|--|--|
| Sid <u>e</u> :        | Front 🔻 📡     |  |  |
| General Size          | Front<br>Back |  |  |

6. 読取り面から[表]を選択します。

されます。

 [一般]タブの[スキャン形式]オプションで、[カラー(24 ビット)]を 選択します。

注:イメージ設定ウィンドウのその他のタブについても、 裏面の設 定項目を調整します。

- 8. 読取り面から[裏]を選択します。
- 9. [一般]タブの*[スキャン形式]*オプションで、**[白黒 (1 bit)]**を選択 します。
  - 注:イメージ設定ウィンドウのその他のタブについても、 裏面の設 定項目を調整します。
- 10.設定が完了したら、[ホーム]を選択してスキャナーメインウィン ドウに戻り、[保存]を選択してショートカットへ設定内容を保存 します。

# トカットの作成

新しい設定のショー 1. スキャナーメインウィンドウのリストから、設定のショートカットを 選択します。目的のイメージ出力に最適なショートカットを選択し ます。

| S KODAK i2420 Scanner                                                                                                    |                                         | x |
|----------------------------------------------------------------------------------------------------|-----------------------------------------|---|
| Setting Shortcuts:                                                                                                    | 🐻 🔚 Save As 🍿 Delete 📼 Rename 🔊 Reset 🔌 | 3 |
| <ul> <li>Default</li> <li>Black and White Perfect Page Document</li> <li>Color Perfect Page Document</li> <li>Color Photograph</li> </ul> |                                         | • |
| Input document is:<br>Two Sided                                                                                                    | Place documents face down               |   |
| Settings >                                                                                                    | Preview OK Cancel                       |   |

- 2. [入力ドキュメントのタイプ]フィールドから、原稿の表面、裏面、 または両面のいずれかを選択します。
- 3. スキャナーメインウィンドウで[設定]を選択します。イメージ設 定ウィンドウの[一般]タブが表示されます。

| S KODAI        | K i2420 Scanner                             |          |
|----------------|---------------------------------------------|----------|
| Sid <u>e</u> : | Both                                        | ڲ        |
| General        | Size Adjust Enhance Detect                  |          |
|                | Scan <u>a</u> s:<br>Black and White (1-bit) |          |
|                | Document type:<br>Text with Graphics        |          |
|                | Media type:<br>Plain Paper                  |          |
|                | Resolution:                                 |          |
| Compr          | ression                                     | I        |
|                | Type:                                       |          |
|                | (none)                                      |          |
|                | Guaity.                                     | <u>α</u> |
|                |                                             |          |
|                |                                             |          |
|                |                                             | 2        |
|                |                                             |          |
|                |                                             |          |
|                |                                             |          |

4. [一般]タブで適切なオプションを選択します。

注:必要な場合は、他のタブで各設定を確認し、変更します。

- 5. スキャナーの入力トレイに原稿を1枚セットします。
- どのようにイメージがスキャンされるかを確認するには、[プレビ ュー]をクリックします。
  - 注:表示されたイメージの品質に満足できない場合は、別のショー トカットを利用して設定を変更するか、イメージ設定ウィンド ウの他のタブで設定内容を更に調整します。
- 7. イメージ設定ウィンドウの[**デバイス**]を選択して目的のデバイス 設定を定義し、デバイス設定ウィンドウを表示します。
- 8. 各タブで、スキャナーに実行させる適切なオプションを選択します。
- 9. [ホーム]をクリックしてスキャナーメインウィンドウに戻ります。
- 10.[名前を付けて保存]を選択して、名前を付けて保存ウィンドウを表示します。
- 11. 設定内容が分かり易い新しいショートカット名を入力して、[保存]を クリックします。

### イメージ設定の変更

- 1. スキャナーメインウィンドウから、目的のイメージ出力にもっとも 近い内容の[設定のショートカット]を選択します。
- スキャナーメインウィンドウから、[入力ドキュメントのタイプ]を 選択します。
- 3. [設定]を選択すると、イメージ設定ウィンドウが表示されます。

| S KODA         | K i2420 Scanner            |               |               |               |        |
|----------------|----------------------------|---------------|---------------|---------------|--------|
| Sid <u>e</u> : | Both                       | - 🕅           | • •           | - 🔝   💈 - 💽 - |        |
| General        | Size Adjust Enhance Detect |               | الأيلسا أيبلس |               | 5      |
| •              | Scan <u>a</u> s:           |               |               |               |        |
|                | Black and White (1-bit)    |               |               |               |        |
|                | Document type:             |               |               |               |        |
|                | Text with Graphics         |               | <u>د</u>      |               |        |
|                | Media type:                |               | 1             |               |        |
|                |                            |               | 6             |               |        |
|                | 200 v dpi                  |               |               |               |        |
|                | ression                    |               |               |               |        |
|                | Туре:                      |               |               |               |        |
|                | (none) 🔻                   | ]             | <u></u>       |               |        |
|                | Quality:                   |               |               |               |        |
|                | ·                          |               | 8             |               |        |
|                |                            |               |               |               |        |
|                |                            |               |               |               |        |
|                |                            |               | 12            |               |        |
|                |                            |               | <u>.</u>      |               | -      |
|                |                            |               | •             |               | 4      |
| <              | Home De <u>v</u> ice >     | <u>P</u> revi | iew           | 0 <u>K</u>    | Cancel |

- 4. 設定内容を変更する前に、イメージ設定ウィンドウの各タブをク リックして、どのようなオプションや機能があるかを確認します。
- 5. スキャン時に実行する各オプションを適切に選択します。
- 6. オプションの結果を見たい場合は:
  - スキャナーの入力トレイに原稿を1枚セットします。
  - **[プレビュー]**を選択して、プレビュースキャンを実行します。 注:
  - 表示されたイメージの品質に満足できない場合は、別のショートカットを利用して設定を変更するか、もう一度イメージ設定ウィンドウの各タブを確認しながら現在のショートカットを使用して続行します。この手順は必要に応じて繰り返します。
  - 対話的に調整を行う場合は、最高品質のプレビューでイメージを 表示します。
- 7. 設定が完了したら、[ホーム]を選択してスキャナーメインウィンドウに戻り、[保存]を選択してショートカットへ設定内容を保存します。

ドウ

デバイス設定ウィン スキャナー固有のすべてのオプションや診断機能を、このウィンドウの利 用可能なタブを使用して設定できます。デバイス設定に使用される値 は、選択された[設定のショートカット]に保存されます。デバイス設 定ウィンドウには、[一般]、[重送検知]タブがあります。

| KODAK i2400 Scanner                                                                                                    |                       |        |
|----------------------------------------------------------------------------------------------------|-----------------------|--------|
| General Transport Multifeed                                                                                                    |                       | 00     |
| Paper source:<br>Document Feeder *                                                                                                    | Sheet <u>C</u> ounter |        |
| Power Saver: 15 🚔 minutes                                                                                                    | Starting value: 0     |        |
| Power Off: 60 minutes                                                                                                    |                       |        |
| Only save to this Setting Shortcut                                                                                                    |                       |        |
| Document <u>F</u> eeder<br>Timeout<br>☑ On<br>0 120                                                                                                    |                       |        |
| Action when timeout occurs:                                                                                                    |                       |        |
| Stop Scanning                                                                                                    |                       |        |
| Only save to this Setting Shortcut                                                                                                    |                       |        |
|                                                                                                    |                       | s      |
| < Home Image > Provide America America Ame<br>America America America America America America America America America America America America America America America America America America America America America America America America America America America America America Ame | eview O <u>K</u> C    | Cancel |

**ホーム** — スキャナーメインウィンドウに戻ります。

イメージ — [イメージ設定]ウィンドウを表示します。

プレビュー — スキャンを開始して、イメージ設定ウィンドウのプレ ビュー領域にスキャンされたイメージが表示されます。表示されたイ メージは、現在のショートカット設定に基づいたサンプルです。

OK /スキャン — 選択すると、保存されていない変更を保存するよう メッセージが表示されます。

注:このボタンが [OK] の場合、保存されていない変更は現在のスキャ ンセッションの影響を受けます。

キャンセル — 変更内容を保存せずに、スキャナーメインウィンドウを 閉じます。

#### 情報アイコン

バージョン情報:スキャナーのバージョンと著作権情報を表示 Ð します。

ヘルプ:現在表示されているウィンドウのヘルプ情報を表示し 2 ます。

[一般]タブを使用して、スキャナー固有のオプションを設定したり、 スキャナー診断にアクセスできます。

| 🗴 KODAK i2400 Scanner                                                                                                    |                                            |
|----------------------------------------------------------------------------------------------------|--------------------------------------------|
| General Transport Multifeed                                                                                                    | 00                                         |
| Paper source:<br>Document Feeder<br>Power<br>Power Saver:<br>Power Off:<br>Document this Setting Chatget                                                                                                    | Sheet <u>C</u> ounter<br>Starting value: 0 |
| Document Feeder  Timeout  On  0  120  Comparison  Comparison Comparison  Comparison  Comparison  Comparison  Comparison  Comparison  Comparison  Comparison  Comparison  Comparison  Compa |                                            |
| Only save to this Setting Shortcut  Home Image > Previe                                                                                                    | Diagnostics                                |

給紙方法

- ・自動:最初にドキュメントフィーダに原稿があるか確認します。入
   カトレイに原稿がない場合は、スキャナーはフラットベッドからス
   キャンします。
- ドキュメントフィーダ:スキャナーは入力トレイから原稿をスキャンします。
- フラットベッド:スキャナーはフラットベッドからスキャンします。
   注:[自動]および[フラットベッド]オプションは、フラットベッドアクセサリが接続されている場合のみ利用できます。

**節電モード** — スキャナーが操作されていないときに省電力モードに 移行するまでの時間を設定できます。

**電源オフ** — スキャナーの電源が自動的にオフになるまでの時間(分単位)を設定できます。

注:省電力設定は、すべての[設定のショートカット]で共有されます。 [この設定のショートカットにのみ反映]オプションを有効にしない 限り、あらゆる変更は他のショートカットに反映されます。 ドキュメントフィーダ

タイムアウト:最後の原稿がフィードされてからタイムアウトになるまでのスキャナーの待機時間を設定できます。

**タイムアウト時のアクション**:ドキュメントフィーダのタイムアウト時に実行するアクションを指定できます。

- スキャンの停止:スキャンを停止し、スキャンアプリケーションに 戻ります(ジョブの終了など)。

**用紙枚数カウンタ** — 次にスキャナーに入る用紙に割り当てる番号を入 カします。これは、スキャナーによって順次カウントされ、イメージ ヘッダに送られます。

診断 — [診断] タブを表示します。

タブ

デバイス - [トランスポート] [トランスポート]タブで、スキャナーのトランスポートエリアによる 原稿の管理方法に対するオプションを設定できます。

| 🗴 KODAK i2400 Scanner                                |            |         |            | _ <b>D</b> X |
|------------------------------------------------------|------------|---------|------------|--------------|
| General Transport Multifeed                          |            |         |            | 00           |
| General Transport Multifeed Document Length Longest: | 14.00 🔔 in |         |            |              |
| In                                                   | nage >     | Preview | 0 <u>K</u> | Cancel       |

#### 原稿長

最長 — 原稿セット内で最長の原稿サイズの値を設定します。

注:

- ・この値を変更すると、次の設定の最大値に影響します。イメージサ イズ-アウトライン、重送-長さ検知。
- ・[スキャン形式]と[解像度]によっては、原稿の長さがが制限される 場合があります。より柔軟にアプリケーションに対応できるように、 スキャナーは、許容値を超える原稿が確認されるまでエラーを生成し ません。
- 長い原稿の場合、スキャナーの処理速度が減少することがあります。

デバイス - [重送検知]タブ

重送検知機能は、原稿が重なった状態で給紙された時点で重送を検知 します。重送はホチキスで綴じられた原稿、糊や静電気を帯びている 原稿が原因で発生します。

| 🗴 KODAK i2400 Scanner                                    |                |                   |
|----------------------------------------------------------|----------------|-------------------|
| General Transport Multifeed                              | 1              | 00                |
| Ultrasonic Detection<br>Sensitivity:<br>Length Detection | (none)         |                   |
| On  2.00  in  Action When Detected                       |                |                   |
| Stop Scanning<br>Play sound on PC<br>ding.wav            |                |                   |
|                                                          | Browse         |                   |
|                                                          |                |                   |
|                                                          | nage > Preview | O <u>K</u> Cancel |

#### 超音波検知

感度 — 複数の原稿が重なった状態で送られたかどうかを検知する度合いを指定します。重送検知機能は、原稿との隙間を検知することにより、重なった原稿を識別します。そのため、厚さの異なる原稿が混在しているような場合でも、重送を検知することができます。

- ・(なし):オプションを実行しません。
- 小:レベルが低い設定で、ラベルを貼った原稿、紙質の悪い原稿、皺がある原稿を重送として認識する可能性が最も低くなります。
- 中:厚さが異なる原稿や、ラベルが貼られた原稿をスキャンする場合に使用します。ラベルの材質にもよりますが、大部分のラベルは 重送とは認識されません。
- 大:最もレベルが高い設定で重送を検出します。この設定は、すべての原稿が 20lb.以下のボンド紙の厚さである場合など、厚さが同じ原稿をスキャンするのに適しています。
  - 注:設定の内容に関係なく、「貼付された」メモは重送として検知さ れます。

**長さによる検知** — ジョブ設定で原稿の最大の長さを選択できます。ス キャナーがその長さ以上の原稿を検知すると、重送が生じたと判断し ます。このオプションを**オフ**にするか、長さを設定できます。 検知時の動作 — 重送を検知した時のスキャナーの動作を選択します。

- スキャンの停止:スキャンを停止し、スキャンアプリケーションに戻ります(ジョブを終了します)。搬送路に原稿が残っていないことを確認後、スキャンアプリケーションからスキャンを再開してください。
- スキャン停止: イメージ生成: スキャンを停止し、スキャンアプリケーションに戻ります(ジョブを終了します)。重送書類のイメージが生成されます。搬送路に原稿が残っていないことを確認後、スキャンアプリケーションからスキャンを再開してください。
- スキャンの停止 用紙を搬送部に残す:スキャンを直ちに停止し(搬送路はクリアされません)、スキャンアプリケーションに戻ります(ジョブを終了します)。搬送路から原稿を取り除き、スキャンアプリケーションからスキャンを再開してください。
- スキャンの継続:スキャナーがスキャンを継続します。

**PC の音源を鳴らす** — 重送検出時に音を鳴らす場合、このオプションを 選択します。[参照]ボタンをクリックして、再生する.wav ファイルを 選択できます。

注:コンピュータの音源は、スキャナーの重送検出時と同時に鳴らな い場合があります。 デバイス設定の変更

- 1. スキャナーメインウィンドウから、目的のイメージ出力にもっとも 近い内容の[設定のショートカット]を選択します。
- 2. [設定]を選択すると、イメージ設定ウィンドウが表示されます。
- 3. [デバイス]を選択すると、デバイス設定ウィンドウが表示されます。

| S KODAK i2400 Scanner                                                                                                    |                 |             |
|----------------------------------------------------------------------------------------------------|-----------------|-------------|
|                                                                                                    |                 | •••         |
| General Transport Multifeed                                                                                                    |                 |             |
| Pape <u>r</u> source:                                                                                                    |                 |             |
| Document Feeder 👻                                                                                                    |                 |             |
| Power                                                                                                    | Sheet Counter   |             |
| Power Saver: 15 🚔 minutes                                                                                                    | Starting value: | 0           |
| Power Off: 60 🚔 minutes                                                                                                    |                 |             |
| Only save to this Setting Shortcut                                                                                                    |                 |             |
| Document <u>F</u> eeder                                                                                                    |                 |             |
| Timeout                                                                                                    |                 |             |
| 🖉 On                                                                                                    |                 |             |
| 0 120                                                                                                    |                 |             |
| 0 Seconds                                                                                                    |                 |             |
| Action when timeout occurs:                                                                                                    |                 |             |
| Stop Scanning 👻                                                                                                    |                 |             |
| Columnation Columnation                                                                                                    |                 |             |
|                                                                                                    |                 |             |
|                                                                                                    |                 |             |
|                                                                                                    |                 | Diagnostics |
| <hr/> <hr/> | ew 0 <u>K</u>   | Cancel      |

- 4. 設定内容を変更する前に、デバイス設定ウィンドウの各タブをク リックして、どのようなオプションや機能があるかを確認します。
- 5. スキャン時に実行する各オプションを適切に選択します。
- 6. 設定が完了したら、[**ホーム**]を選択してスキャナーメインウィン ドウに戻り、[保存]を選択してショートカットへの設定内容を保 存します。

[診断] ウィンドウ

このウィンドウではスキャナーの診断機能が使用できます。[診断] ウィンドウには[一般]、[コンポーネント]、[デバッグ]、[ログ]の 各タブがあります。[診断]ウィンドウは、デバイス設定ウィンドウ の[一般]タブにある[診断]ボタンからアクセスできます。

デバイス — 診断を実行するデバイスを選択します。[ ドキュメント フィーダ]または[フラットベッド]が選択できます。

注:このオプションは、フラットベッドアクセサリが接続されている 場合のみ利用できます。

完了 — [ デバイス設定 ] ウィンドウに戻ります。

#### 診断 - [ 一般 ] タブ

[一般]タブでは、スキャナーのテストや、スキャナー時刻の確認がで きます。

| 🗴 KODAK i2420 Scanner                                                   | _ <b>_ x</b> |
|-------------------------------------------------------------------------|--------------|
| General Debug Logs                                                      | 00           |
| Jeeug     Logs       Jests     Scanner       Ø Count only     Calibrate |              |
|                                                                         | Done         |

テスト

- スキャナー 一電源投入時のセルフテストと似ていますが、より詳細なテストを行います。このボタンをクリックすると、一連のデバイスチェックが行われ、スキャナーのハードウェアがすべて正常に動作しているかどうか確認します。
- カウントオンリー スキャンアプリケーションにイメージを送信 せずにスキャナーに入る原稿の枚数を数えます。このテストは、オ プション有効時のスキャンセッション中に実行します。
  - 注:スキャンアプリケーションがスキャナーの接続から切れると、 テストは自動的に終了します。

スキャナー時刻

- ・標準時 (GMT): スキャナーのグリニッジ標準時間を表示します。
- 対応する現地時刻:スキャナーのグリニッジ標準時間をコンピュータの現地時間帯で表示します。
- 更新アイコン 🔮: スキャナーの現在の時刻を再表示します。

キャリブレーション — [キャリブレーション] ウィンドウを表示します。

[デバッグ]タブは、スキャナーを使用中に発生した問題を診断するの に役立つオプションが使用できます。このタブは、サービス担当から指 示がある場合のみ使用してください。

注:

- このタブにあるすべてのオプションは、現在選択されている設定の ショートカットだけでなく、すべての設定のショートカットに適用 され、即座に保存されます。
- このタブで行った変更を有効にするには、アプリケーションを再起 動する必要があります。

| 🗴 KODAK i2420 Scanner                                                                                                    |                                                        |
|----------------------------------------------------------------------------------------------------|--------------------------------------------------------|
| General Debug Logs<br>Any changes to these settings requires the driver to be restarted. It is reco                                                                                                    | mmend that you do this by restarting your application. |
| Logging<br>Custom V<br>Flag: 0                                                                                                    |                                                        |
| Images          Images         Image         Image </th <th></th> |                                                        |
| _Simulation                                                                                                    |                                                        |
| Flatbed:<br>(none)                                                                                                    |                                                        |
|                                                                                                    | Done                                                   |

**ログ** — スキャナーとスキャンアプリケーションの間で行われた通信を 保存します。[OFF]、[ON]、[カスタム]が用意されています。

**イメージ - スキャナーから受信** — スキャナーから PC に送信されたイ メージを保存します。

**イメージ - アプリケーションに送信** — スキャナーからスキャンアプリ ケーションに送信されたイメージを保存します。

**シミュレーション** — 実際にスキャナーを使用しないで TWAIN ドライ バ/データソースを使用できます。

- モデル:特定のモデルを選択してシミュレーションを実行します。
- フラットベッド:フラットベッドアクセサリを選択してシミュレーションを実行します。
- フラグ: TWAIN ドライバ/データソースにサポートされている場合 は、シミュレーションスキャナーにインストールされているアクセサ リのリストが利用できます。

[ログ]タブでスキャナー情報を確認できます。

ログ

- 一般:スキャナーのバージョン情報、シリアル番号、インストールされたアクセサリ、メーターなどが表示されます。
- オペレータ:スキャナーのログが表示されます。このログはサポート担当者のみがクリアできます。

| General                 | 🖴 📀                                    |   |
|-------------------------|----------------------------------------|---|
| KODAK i24x0/i26x0/i28x  | ) Scanner                              | * |
| Version 3.3             |                                        |   |
| Scanner Model:          | i2400 (USBSCAN/2.0)                    |   |
| Serial number:          | 0000000                                |   |
| Accessories:            | White Background                       |   |
| fwain:                  | 13.2                                   |   |
| Driver.dll:             | 3.2                                    |   |
| Twaingui:               | 5.37                                   |   |
| Hippo.dll:              | 52.19                                  |   |
| Device.dll:             | 4.1                                    |   |
| DeviceManager.dll:      | 1.67                                   |   |
| Date / Time:            | 2015/01/28 09:00:50.213                |   |
| Power-On:               | 0.0 Hours                              |   |
| Transport:              | 0.0 Hours                              |   |
| Lamp:                   | 0.2 Front Hours / 0.2 Rear Hours       |   |
| First Scan:             | 2013/01/24 11:07 :21:59                |   |
| Total Pages:            | 3257                                   |   |
| Multifeed Count:        | 0                                      |   |
| Convright (c) 1998-2014 | Kodak Mlaris Inc. All Dights Deserved  |   |
| Copyright (c) 1998-2014 | Kodak Alaris Inc., All Rights Reserved |   |
|                         |                                        | - |
|                         |                                        |   |

ツールバーボタン

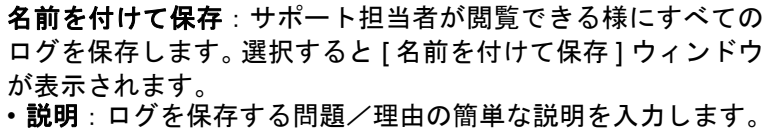

- ・フォルダ:ログの保存先です。
- ・参照:オペレーティングシステムの[ファイルを開く]ウィンドウが表示され、使用するフォルダを検索できます。
- ・デバッグイメージを含む:生成されたデバッグイメージをログ と共に保存します。このオプションはデフォルトで有効になっています。サポート担当者から指示された場合のみ無効にして ください。
- ・保存:拡張子.eklog でログファイルを保存します。
- Ð

**更新**:現在表示されているログを更新します。

Kodak Alaris Inc. 2400 Mount Read Blvd. Rochester, NY 14615

© 2015 Kodak Alaris Inc. All rights reserved.

コダックの商標およびトレードド レスはイーストマンコダック社の 許可を受けて使用しています。